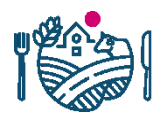

RUOKAVIRASTO Livsmedelsverket • Finnish Food Authority

# Katso-alitunnisteen vahventaminen suomi.fitunnisteeksi

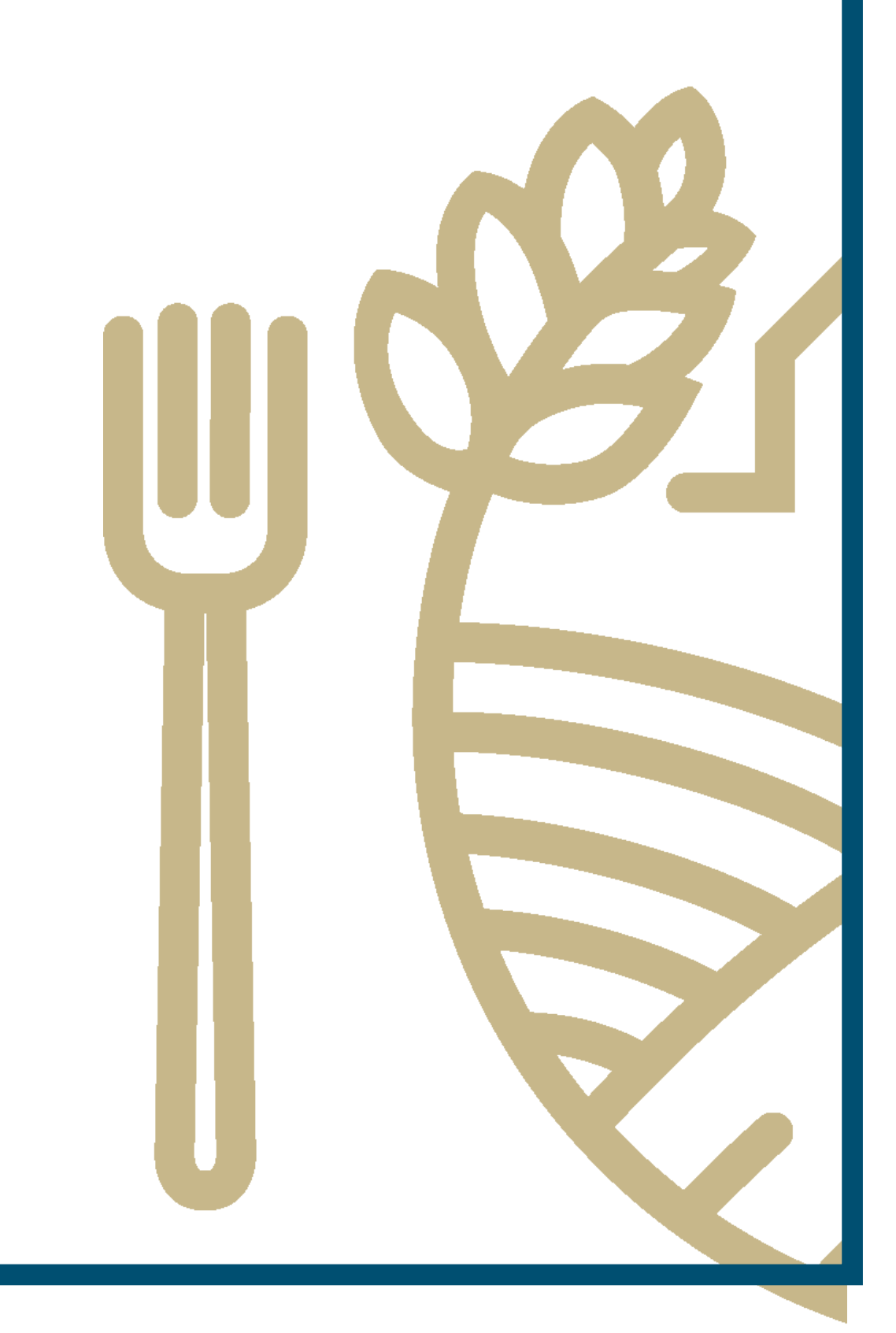

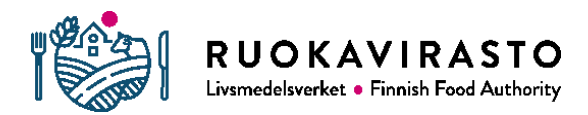

# Sisällysluettelo

| 1 MIKSI KATSO-ALITUNNISTE PITÄÄ MUUTTAA? | 3 |
|------------------------------------------|---|
| 2 KENEN PITÄÄ TEHDÄ MUUTOS?              | 3 |
| 3 MUUTTUUKO JOKIN NEKASSA?               | 3 |
| 4 MITEN TEEN MUUTOKSEN?                  | 3 |

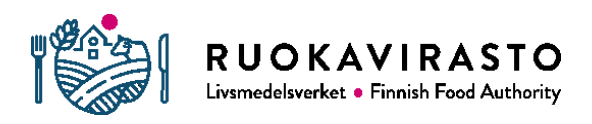

## 1 MIKSI KATSO-ALITUNNISTE PITÄÄ MUUTTAA?

Koulujakelutukien sähköiseen asiointipalveluun Nekkaan on aiemmin kirjauduttu Verohallinnon ylläpitämillä Katso-tunnisteilla. Katso-tunnisteiden voimassaolo päättyy vuoden 2019 loppuun ja sen korvaa Väestörekisterikeskuksen tuottama suomi.fi-tunnistautuminen. Olemme tehneet muutoksen Nekassa ja jatkossa kirjaudut palveluun suomi.fi-tunnistautumisen kautta.

Väestörekisterikeskus ei ole vielä saanut valmiiksi kaikkia suomi.fi-tunnistautumiseen liittyviä ominaisuuksia, minkä vuoksi kaikki organisaatiot eivät pysty tekemään valtuutuksia palvelussa. Tämän vuoksi väliaikaisena ratkaisuna Katso-alitunnisteet voidaan liittää suomi.fi-tunnistautumiseen. Tällä tavoin pystyt edelleen kirjautumaan Nekka-asiointipalveluun.

## 2 KENEN PITÄÄ TEHDÄ MUUTOS?

Kunnat, kuntayhtymät, seurakunnat, osuuskunnat, yhdistykset ja säätiöt sekä tietyt yhtiöt ovat niitä organisaatioita, joiden pitää tehdä muutos. Jos yhtiön yhtiöjärjestyksessä on vaatimus kahdesta nimenkirjoitusoikeudellisen allekirjoituksesta, kuuluu yritys tähän joukkoon. Ainoastaan yhtiöt, joilla on yksi nimenkirjoitusoikeudellinen henkilö voivat tehdä uuden suomi.fi-valtuutuksia. Tästä kerromme tarkemmin toisessa ohjeessa.

### 3 MUUTTUUKO JOKIN NEKASSA?

Nekka-asiointipalvelu säilyy ennallaan, eikä muutos tarkoita esimerkiksi sitä, että organisaation Nekkaan jo rekisteröimät toimipisteet häviäisivät. Tapa kirjautua ja tunnistautua Nekkaan muuttuvat tässä vaiheessa hieman.

### 4 MITEN TEEN MUUTOKSEN?

Alla on sarja näyttökuvia testiympäristöstä, jossa kerromme, miten voit muuttaa Katso-alitunnisteen suomi.fi-tunnisteeksi. Aloita muutoksen tekeminen <u>Katso-tunnistautumisen verkkosivuilta</u>.

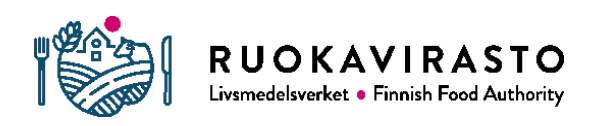

1. Ensivaiheessa valitse "Vahvenna Katso-alitunniste".

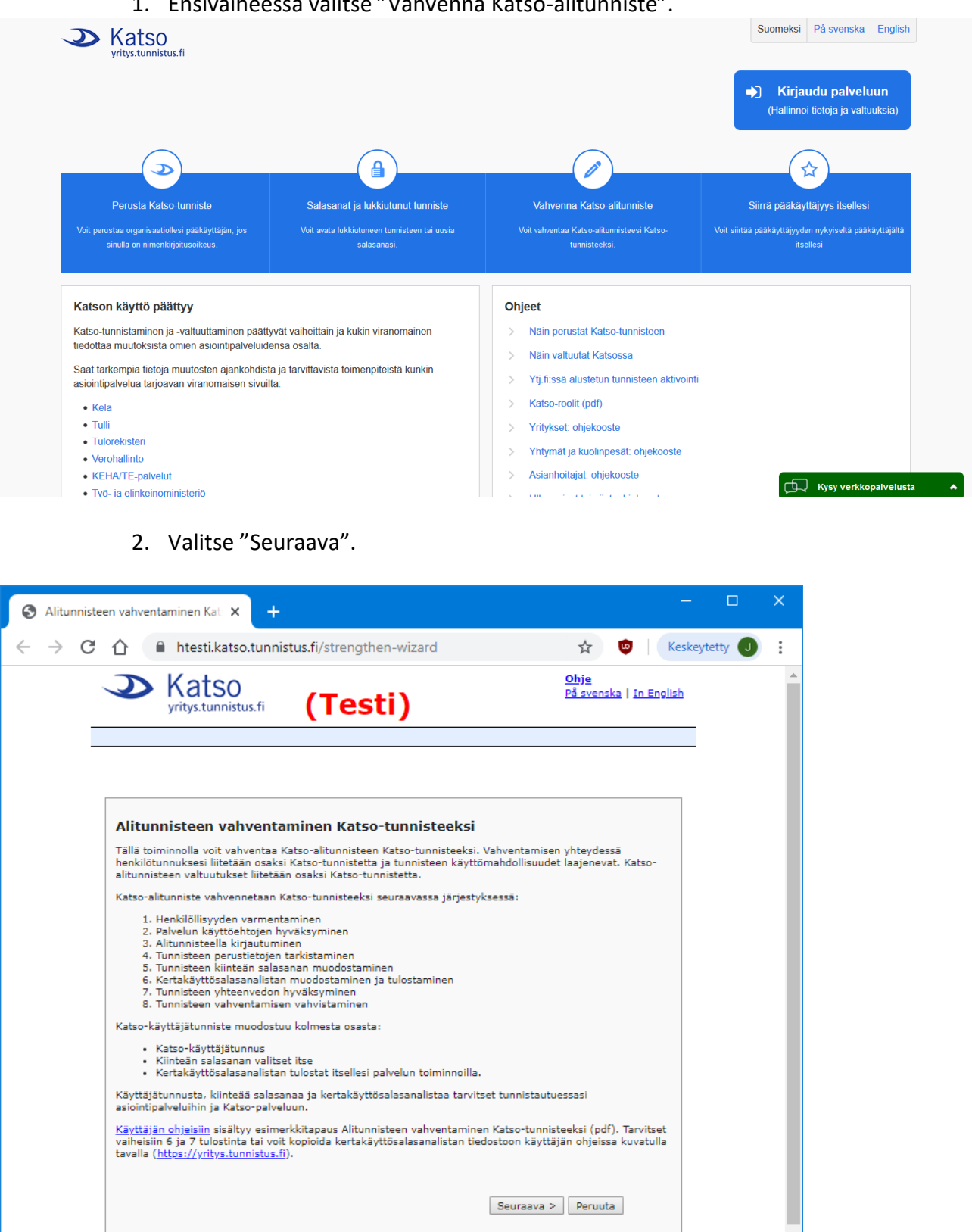

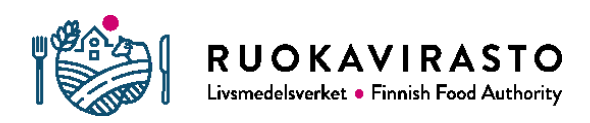

3. Valitse "Minulla on sähköinen henkilötunniste (henkilökohtainen verkkopankkitunnus, sirullinen henkilökortti tai mobiilivarmenne)" ja paina "Seuraava".

| S Alitunnist | een vahventaminen - H 🗙 🕂                                                                                                    |                                                              | - 0            | × |
|--------------|----------------------------------------------------------------------------------------------------|--------------------------------------------------------------|----------------|---|
| ← → C        | ▲ htesti.katso.tunnistus.fi/strengthen-wizard?step=2                                                                                                    | ☆ 🙂                                                          | Keskeytetty 🧕  | : |
|              | Katso<br>yritys.tunnistus.fi (Testi)                                                                                                    | <u>Ohje</u><br>På svenska   <u>In En</u>                     | ig <u>lish</u> |   |
|              | Alitunnisteen vahventaminen - Henkilöllisyyden varmennu<br>Henkilöllisyys varmennetaan sähköisellä henkilötunnisteella (verkkopankkitunnus, sir<br>mobiilivarmenne) tai henkilökohtaisella käynnillä Katso-asiakasrekisteröintipisteessä,<br>asiakasrekisteröintipisteet löydät Katso-palvelun etusivulta (https://yritys.tunnistus.f<br>Valitse henkilöllisyytesi varmentamistapa: | <b>5 (1/8)</b><br>rullinen henkilökortti ta<br>Katso-<br>ĥ). | ai             |   |
|              | <ul> <li>Minulla on sähköinen henkilötunniste (henkilökohtainen verkkopankkitunnus, tai mobiilivarmenne).</li> <li>Käyn henkilökohtaisesti palvelupisteessä.</li> <li>&lt; Edellinen Seuraava</li> </ul>                                                                                                    | sirullinen henkilökortt                                      | ă.             |   |

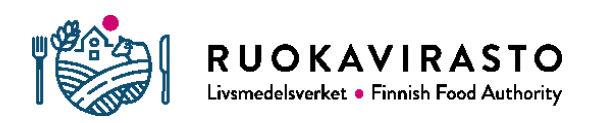

4. Valitse käyttämäsi tunnistusväline ja kirjaudu Katso-palveluun varmentamalla henkilöllisyys.

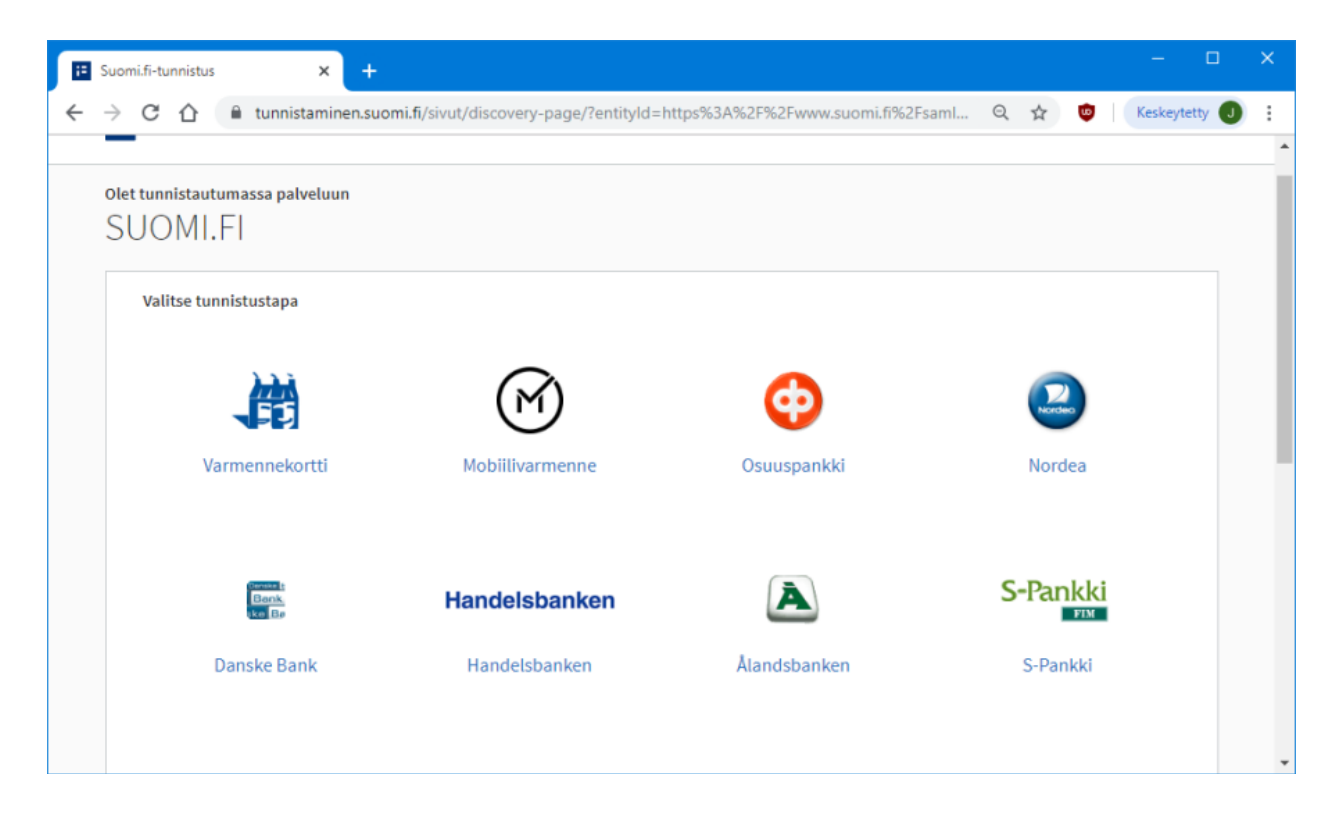

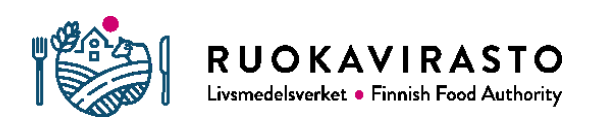

5. Valitse "Jatka palveluun".

| Suomi.fi-tu | unnistus                         |                                            | ×                                 | +                                  |                                           |                                  |                            |                           |          |                    |         |            | •        |   | × |
|-------------|----------------------------------|--------------------------------------------|-----------------------------------|------------------------------------|-------------------------------------------|----------------------------------|----------------------------|---------------------------|----------|--------------------|---------|------------|----------|---|---|
| ÷ → C       | <u>۵</u>                         | testi.apro                                 | o.tunnis                          | itus.fi/id                         | p/profile/                                | SAML2/I                          | Redirect/                  | SSO?exe                   | Q        | $\dot{\mathbf{T}}$ | ۵       | Keske      | ytetty ( | J | : |
| 12          | Tunnis                           | us                                         |                                   |                                    |                                           |                                  |                            |                           |          |                    |         |            |          |   |   |
| Olet t      | unnistau                         | tumassa r                                  | palvelu                           | iun                                |                                           |                                  |                            |                           |          |                    |         |            |          |   |   |
| Ka          | tso-i                            | Dalve                                      | elu                               |                                    |                                           |                                  |                            |                           |          |                    |         |            |          |   |   |
|             |                                  |                                            |                                   |                                    |                                           |                                  |                            |                           |          |                    |         |            |          |   |   |
|             |                                  |                                            |                                   |                                    |                                           |                                  |                            | la data                   |          |                    |         |            |          |   |   |
| IU          | nnistauti                        | misen yn                                   | teydess                           | sa sinus                           | ta valitet                                | taan set                         | uraavat t                  | iedot:                    |          |                    |         |            |          |   |   |
| He          | nkilötun<br>kunimi:              | nus:                                       |                                   |                                    | -11                                       |                                  |                            |                           |          |                    |         |            |          |   |   |
| Et          | unimet:                          |                                            | <u>a</u>                          | . 51.                              | 3                                         |                                  |                            |                           |          |                    |         |            |          |   |   |
|             | Jatka palv                       | eluun                                      | K                                 | eskevtä s                          | iirtyminen                                |                                  |                            |                           |          |                    |         |            |          |   |   |
|             |                                  |                                            |                                   |                                    |                                           |                                  |                            |                           |          |                    |         |            |          |   |   |
|             |                                  |                                            |                                   |                                    |                                           |                                  |                            |                           |          |                    |         |            |          |   |   |
|             |                                  |                                            |                                   |                                    |                                           |                                  |                            |                           |          |                    |         |            |          |   |   |
| 凿           | Henkilöt                         | ietosi on ha                               | aettu Vä                          | iestötiete                         | ojärjesteln                               | mästä.                           |                            |                           |          |                    |         |            |          |   |   |
| 遇           | Henkilöt<br>Palvelu,             | ietosi on h                                | aettu Vä<br>tunnista              | iestötieti<br>autumas              | ojärjesteln<br>sa, tarvitse               | mästä.<br>ee henki               | ilötietosi                 | asiointia va              | arten. F | Palvelu            | n rekis | steriselos | te       |   |   |
| 問           | Henkilöt<br>Palvelu,<br>kuvaa ta | ietosi on hi<br>johon olet t<br>rkemmin ti | aettu Vä<br>tunnista<br>letojen k | iestötieti<br>autumas<br>käyttötai | ojärjesteln<br>sa, tarvitse<br>rkoituksen | mästä.<br>ee henki<br>n. Palvelu | ilötietosi :<br>un rekiste | asiointia v:<br>riseloste | arten. F | Palvelu            | n rekis | steriselos | te       |   |   |

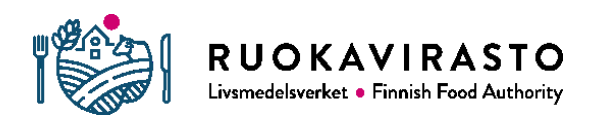

#### 6. Hyväksy palvelun käyttöehdot, laita rasti ruutuun ja paina "Seuraava".

| Alitunnisteen val                             | hventaminen - Tu 🗙 🕂                                                                                                    | – 🗆 X                                                                                                    |
|-----------------------------------------------|----------------------------------------------------------------------------------------------------|----------------------------------------------------------------------------------------------------|
| $\leftrightarrow$ $\rightarrow$ C $\triangle$ | htesti.katso.tunnistus.fi/u/strengthen-wizard?step=3                                                                                                    | 🖈 👳 🛛 Keskeytetty 🥑 🗄                                                                                                    |
|                                               | Katso<br>yritys.tunnistus.fi (Testi)                                                                                                    | <u>Ohje</u><br>P <u>å svenska</u>   <u>In English</u>                                                                                                    |
|                                               |                                                                                                    | <u>Kirjaudu ulos</u>                                                                                                    |
|                                               | Alitunnisteen vahventaminen - Tunnistamisperiaatteet (<br>KATSO ORGANISAATIOTUNNISTUKSEN TUNNISTAMISPERIAATTEET<br>KÄYTTÖEHDOT<br>PALVELUNTARJOAJA<br>Väestörekisterikeskus<br>Väestörekisterikeskus<br>Väestörekisterikeskuksen yhteystiedot osoitteesta:<br>http://vrk.fi/yhteystiedot.<br>TARJOTTAVA PALVELU<br>Väestörekisterikeskus tarjoaa asiakkailleen Katso-pal<br>on organisaatioiden tunnistus- ja valtuutuspalvelu. P<br>tuotetaan hallinnon yhteisistä sähköisen asioinnin<br>tukipalveluille annetun lain (571/2016) perusteella.<br>tunniste on sähköinen tunniste. Tunnistamistapahtumass<br>käyttäjätunnusta, salasanaa ja kertakäyttösalasanaa.<br>Katso-palvelussa organisaatiolle ja organisaation val<br>henkilölle voidaan antaa tunnistusväline (Katso-tunni<br>Tunistautua sellaisen viranomaisen tai muun julkista<br>hoitavan tahon sähköisiin verkkoasiointipalveluihin,<br>ottanut Katso-tunnistautumisen käyttöönsä. Saman kirja<br>aikana voi asioida useissa edellä mainituissa<br>Tuota tunnistamisperiaatteet. | (2/8)         T JA         Ivelua, joka         Palvelua         Katso-         ssa käytetään         Ituuttamalle         iste).         a tehtävää         joka on         jautumisen |
|                                               | < Edellinen Seuraa                                                                                                    | ava > Peruuta                                                                                                    |

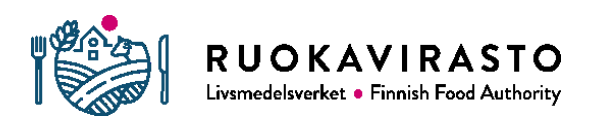

7. Kirjaudu Katso-alitunnisteella ja syötä olemassa oleva Katso-käyttäjätunnuksesi ja salasanasi.

| S Alitunnisteen v                         | ahventaminen - Tu 🗙 🕂                                                                                                    | – 🗆 X                                  |
|-------------------------------------------|----------------------------------------------------------------------------------------------------|----------------------------------------|
| $\leftrightarrow$ $\rightarrow$ C $\land$ | htesti.katso.tunnistus.fi/u/strengthen-wizard?step=4                                                                     | 🕶 🚖 🤨 Keskeytetty J                    |
|                                           | Katso<br>yritys.tunnistus.fi (Testi)                                                                                     | <u>Ohie</u><br>På svenska   In English |
|                                           |                                                                                                    | <u>Kirjaudu ulos</u>                   |
|                                           |                                                                                                    |                                        |
|                                           | Alitunnisteen vahventaminen - Tunnisteen tiedot (3<br>Syötä vahvennettavan alitunnisteen tiedot.<br>Alitunnisteen tiedot | 3/8)                                   |
|                                           | Käyttäjätunnus * ig2xv4<br>Salasana *                                                                                    | Seuraava > Peruuta                     |
|                                           |                                                                                                    |                                        |
|                                           |                                                                                                    |                                        |

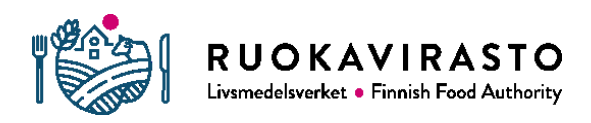

8. Näet suomi.fi-kirjautumisessa saadut haltijan tiedot, tarkista nämä ja paina "Seuraava".

| vahventaminen - Ti 🗙 🕂                                                                                                    | - 🗆                                                                                                    |
|----------------------------------------------------------------------------------------------------|----------------------------------------------------------------------------------------------------|
| htesti.katso.tunnistus.fi/u/strengthen-wizard?step=5                                                                                                    | 🖈 🤨 Keskeytetty J                                                                                                    |
| Katso<br>yritys.tunnistus.fi (Testi)                                                                                                    | Obje<br>På svenska   In English                                                                                                    |
|                                                                                                    | Kirjaudu ulos                                                                                                    |
|                                                                                                    |                                                                                                    |
| Alitunnisteen vahventaminen - Tiedot (4/8)<br>Tarvittaessa voit täydentää tunnisteen haltijan tietoja.<br>Katso-alitunniste<br>Käyttäjätunnus ig2xv4<br>Haltijan tiedot<br>Etunimi<br>Henkilötunnus<br>Oletuskieli<br>Sähköposti * |                                                                                                    |
| Matkapuhelin                                                                                                    |                                                                                                    |
|                                                                                                    | vahventaminen - Ti X +<br>htesti.katso.tunnistus.fi/u/strengthen-wizard?step=5<br>Katso<br>yritys.tunnistus.fi (Testi)<br>Alitunnisteen vahventaminen - Tiedot (4/8)<br>Tarvittaessa voit täydentää tunnisteen haltijan tietoja.<br>Katso-alitunniste<br>Käyttäjätunnus ig2xv4<br>Haltijan tiedot<br>Etunimi<br>Sukunimi<br>Henkilötunnus<br>Oletuskieli<br>Sähköposti * |

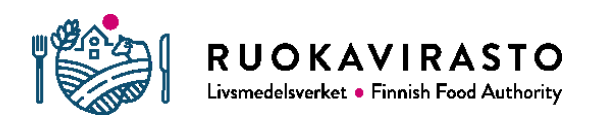

9. Sinun täytyy antaa vahvennettavalle tunnukselle uusi salasana. Vahvista salasana ja paina "Seuraava".

| 0 | Alitu         | nniste | en vah | nventaminen - Sa 🗙 🕂                                                                                                    | —         |        | × |
|---|---------------|--------|--------|----------------------------------------------------------------------------------------------------|-----------|--------|---|
| ← | $\rightarrow$ | С      | 仚      | 🔒 htesti.katso.tunnistus.fi/u/strengthen-wizard?step=6 🛛 🗢 🛧 👜                                                                                                    | Keskeyte  | etty 🤳 | : |
|   |               |        |        | Katso<br>yritys.tunnistus.fi (Testi)                                                                                                    | h         |        |   |
|   |               |        |        | <u>Kirjaudu ulo</u>                                                                                                    | <u>IS</u> |        |   |
|   |               |        |        | Alitunnisteen vahventaminen - Salasanat (5/8)<br>Vahvennettavaan tunnisteeseen liitetään kiinteä salasana, joka sinun tulee itse keksiä ja syöttää palveluun<br>(helposti muistettava, ei-arvattava salasana). Vältä salasanan kirjoittamista ylös. Jos kuitenkin teet niin,<br>säilytä salasana erillään turvallisessa paikassa. Salasana ei tulostu tunnisteen yhteenvedolle.<br>Salasana<br>Kiinteää salasanaa käytetään tunnistautumisen yhteydessä. Salasanan pituus on 8-1024 merkkiä.<br>Salasanassa tulee olla: isoja kirjaimia, pieniä kirjaimia ja numeroita. Salasana voi sisältää myös<br>erikoismerkkejä.<br>Salasana *<br>Salasana uudestaan *<br>< Edellinen Seuraava > Peruuta |           |        |   |
|   |               |        |        |                                                                                                    |           |        |   |

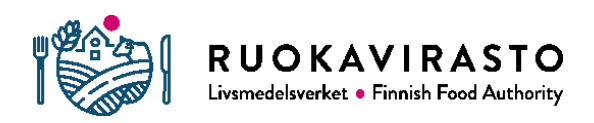

10. Tulosta kertakäyttöinen salasanalista ja paina sen jälkeen "Seuraava". Voit myös tulostaa salasanalistan pdf-tulosteeksi ja tallentaa sen tietokoneellesi.

| Alitu                    | unnistee | en vah             | iventaminen - Ke 🗙 🕂                                                                                                    |          |        | × |
|--------------------------|----------|--------------------|----------------------------------------------------------------------------------------------------|----------|--------|---|
| $\leftarrow \rightarrow$ | G        | $\mathbf{\hat{U}}$ | htesti.katso.tunnistus.fi/u/strengthen-wizard?step=7 🏠 😨                                                                                                    | Keskeyte | etty U | : |
|                          |          |                    | Katso<br>yritys.tunnistus.fi (Testi)                                                                                                    | h        |        |   |
|                          |          |                    | <u>Kirjaudu ulo</u>                                                                                                    | <u>5</u> |        |   |
|                          |          |                    | Alitunnisteen vahventaminen - Kertakäyttösalasanat (6/8)<br>Kertakäyttöisiä salasanoja tarvitaan vahvaan tunnistautumiseen asiointipalveluihin.<br>Valitse kertakäyttösalasanalistan pituus (40, 80, 160 tai 240 salasanaa) ja tulosta lista. Tulostamisen sijaan<br>voit kopioida kertakäyttösalasanalistan tiedostoon käyttäjän ohjeissa kuvatulla tavalla<br>(https://yritys.tunnistus.fi).<br>Kertakäyttösalasanalista<br>Valitse salasanojen lukumäärä 40 ▼ Tulosta<br>< Edellinen Seuraava > Peruuta |          |        |   |
|                          |          |                    |                                                                                                    |          |        |   |

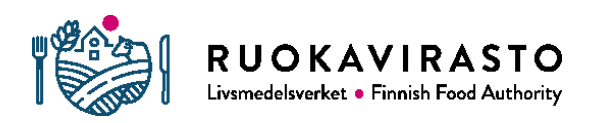

#### **11. TÄRKEÄÄ! Paina ensin "Tulosta yhteenveto" -painiketta ennen kuin painat "Hyväksy"-painiketta.** Jos et paina "Tulosta yhteenveto" -painiketta ennen hyväksymistä, alitunnisteen vahventaminen epäonnistuu.

- 1) Tulosta yhteenveto  $\rightarrow$
- 2) Hyväksy

| 0 | Alitu         | nnisteen vah          | wentaminen - Yi                           | ×                    | +                                     |                                 |                            |              |                       |                    |        | × |
|---|---------------|-----------------------|-------------------------------------------|----------------------|---------------------------------------|---------------------------------|----------------------------|--------------|-----------------------|--------------------|--------|---|
| ← | $\rightarrow$ | C 🗘                   | 🗎 htesti.ka                               | tso.tun              | nistus.fi/u/s                         | trengthen-                      | wizard?step=8              | \$           | 9                     | Keskeyte           | etty 🕕 | : |
|   | _             | 9                     | Katso                                     | .fi                  | (Tes                                  | sti)                            |                            | Oh<br>På     | j <u>e</u><br>svenska | <u>In English</u>  | _      | Â |
|   |               |                       |                                           |                      |                                       |                                 |                            |              | <u>Kirj</u>           | j <u>audu ulos</u> |        |   |
|   |               |                       |                                           |                      |                                       |                                 |                            |              |                       |                    |        |   |
|   |               | Alitun                | nisteen vahv                              | entan                | ninen - Yh                            | teenveto                        | (7/8)                      |              |                       |                    |        |   |
|   |               | Tulosta t<br>mukaasi, | ämä yhteenveto ja<br>, jos hoidat tunnisi | säilytä<br>teeseen l | se turvallisessa<br>liittyviä asioita | a paikassa (er<br>palvelupistee | illään salasanatie<br>ssä. | edoista). Ot | a tuloste             |                    |        |   |
|   |               | Tunnis                | ste                                       |                      |                                       |                                 |                            |              |                       |                    |        |   |
|   |               | Käy                   | ttäjätunnus ig2×                          | v4                   |                                       |                                 |                            |              |                       |                    |        |   |
|   |               | Etur                  | nimi <b>m</b>                             |                      |                                       |                                 |                            |              |                       |                    |        |   |
|   |               | Hen                   | kilötunnus tuskieli suor                  | ni                   | •                                     |                                 |                            |              |                       |                    |        |   |
|   |               | Yhtey                 | stiedot                                   |                      |                                       |                                 |                            |              |                       |                    |        |   |
|   |               | Säh<br>Mat            | köposti 🖵<br>kapuhelin                    |                      |                                       |                                 |                            |              |                       |                    |        |   |
|   |               |                       |                                           |                      |                                       | Tulost                          | a vitteenveto              |              |                       |                    |        |   |
|   |               |                       |                                           |                      |                                       | < Ede                           | llinen Hyväks              | / Peruuta    | 1                     |                    |        |   |
|   |               |                       |                                           |                      |                                       |                                 |                            |              |                       |                    |        |   |

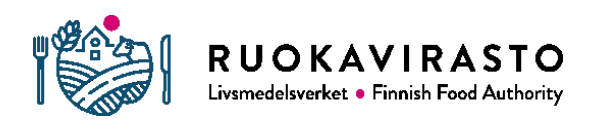

12. Tämän jälkeen olet saanut Katso-alitunnisteen vahvennettua ja voit kirjautua Nekka-asiointipalveluun suomi.fi-tunnistuksella.

| Alitunniste                     | een vahventaminen - Va 🗙 🕂                             | – 🗆 X                                        |
|---------------------------------|--------------------------------------------------------|----------------------------------------------|
| $\leftrightarrow \rightarrow c$ | ▲ htesti.katso.tunnistus.fi/u/strengthen-wizard?step=9 | 🖈 🤨 Keskeytetty J                            |
|                                 | Katso<br>yritys.tunnistus.fi (Testi)                   | <mark>Ohje</mark><br>På svenska   In English |
|                                 |                                                        | <u>Kirjaudu ulos</u>                         |
|                                 |                                                        |                                              |
|                                 |                                                        |                                              |
|                                 | Alitunnisteen vahventaminen - Vahvistus (8/8)          |                                              |
|                                 | Alitunnisteesi on vahvennettu Katso-tunnisteeksi.      |                                              |
|                                 |                                                        | Valmis                                       |
|                                 |                                                        |                                              |

# 5 TÄRKEITÄ OSOITTEITA JA YHTEYSTIETOJA

Katso-tunnistus: <u>https://yritys.tunnistus.fi/</u>

Nekka-asiointipalvelu: https://nekka.ruokavirasto.fi

Koulujakelutiimi: koulujakelu@ruokavirasto.fi